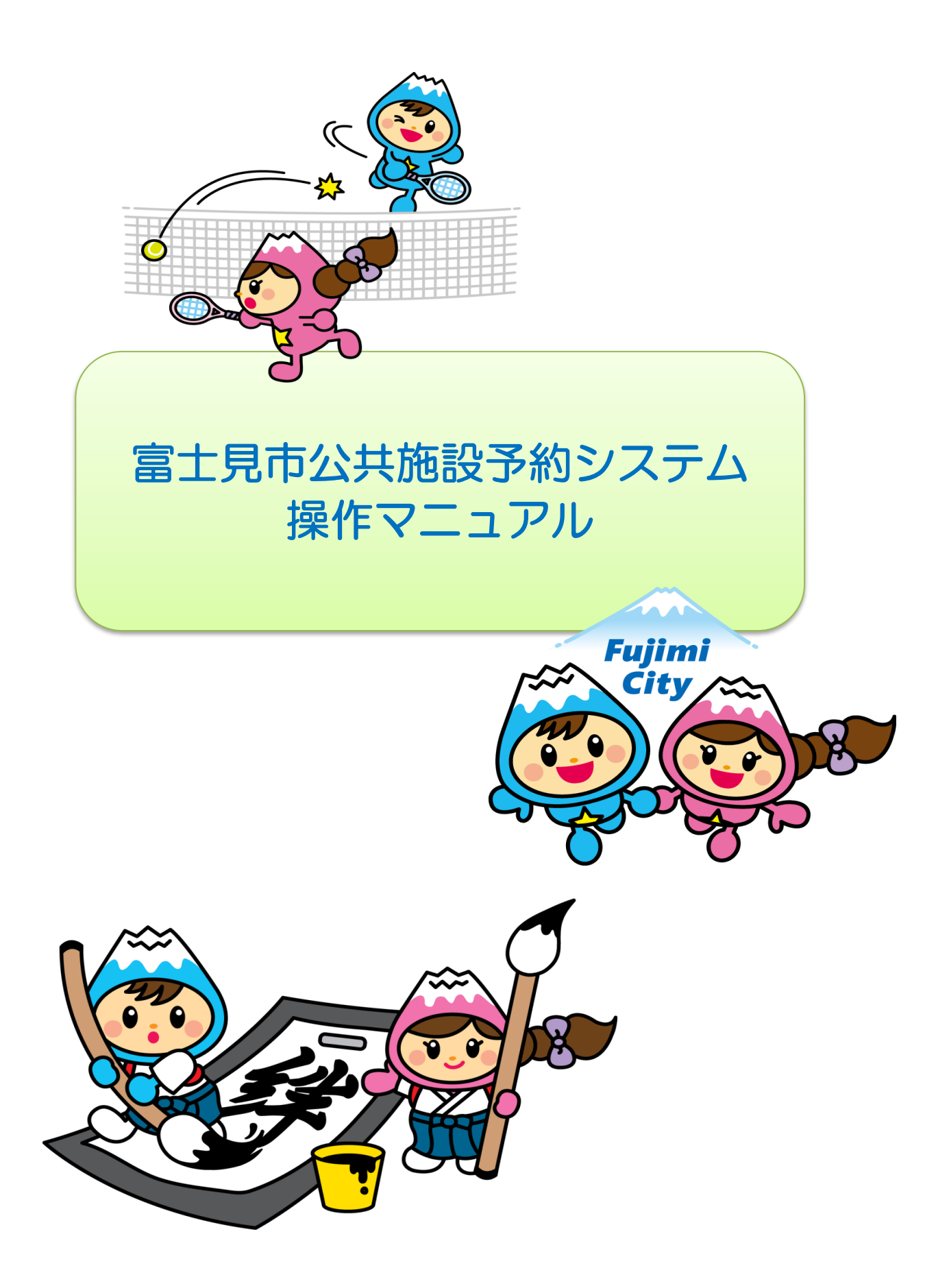

# もくじ

| ・ログイン・利用者認証                                                       | • | • | ٠ | • | • | • | • | • | • | • | • | • | • | • | ٠ | • | 1  |
|-------------------------------------------------------------------|---|---|---|---|---|---|---|---|---|---|---|---|---|---|---|---|----|
| ・施設の空き状況の確認                                                       | • | • | • | • | • | • | • | • | • | • | • | • | • | • | • | • | З  |
| ・施設の予約申込 ・・・                                                      | • | • | • | • | • | • | • | • | • | • | • | • | • | • | • | • | 5  |
| <ul><li>・抽選申込</li><li>・・・・・・・・・・・・・・・・・・・・・・・・・・・・・・・・・</li></ul> | • | • | • | • | • | • | • | • | • | • | • | • | • | • | • | • | 10 |
| ・お支払い ・・・・・・                                                      | • | • | • | • | • | • | • | • | • | • | • | • | • | • | • | • | 15 |
| ・抽選申込の取り消し・                                                       | • | • | • | • | • | • | • | • | • | • | • | • | • | • | • | • | 18 |
| <ul> <li>予約取り消し</li> <li>・・・・</li> </ul>                          | • | • | • | • | • | • | • | • | • | • | • | • | • | • | • | • | 20 |

# ログイン・利用者認証

① トップ画面から「ログイン」を選択します。

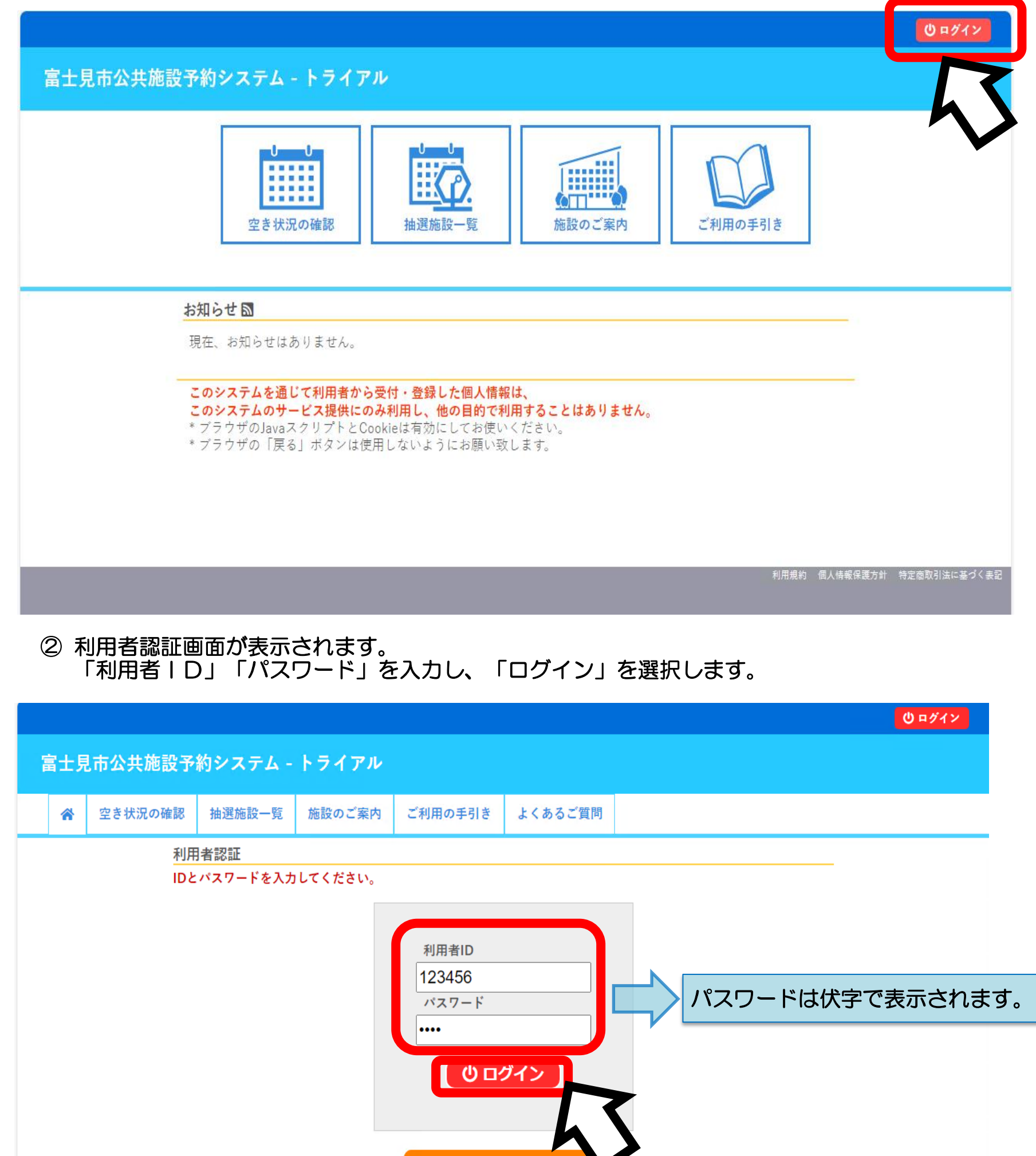

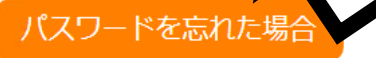

1

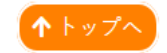

#### 利用規約 個人情報保護方針 特定商取引法に基づく表記

③ マイページに移動し、ログインした利用者名が表示されます。

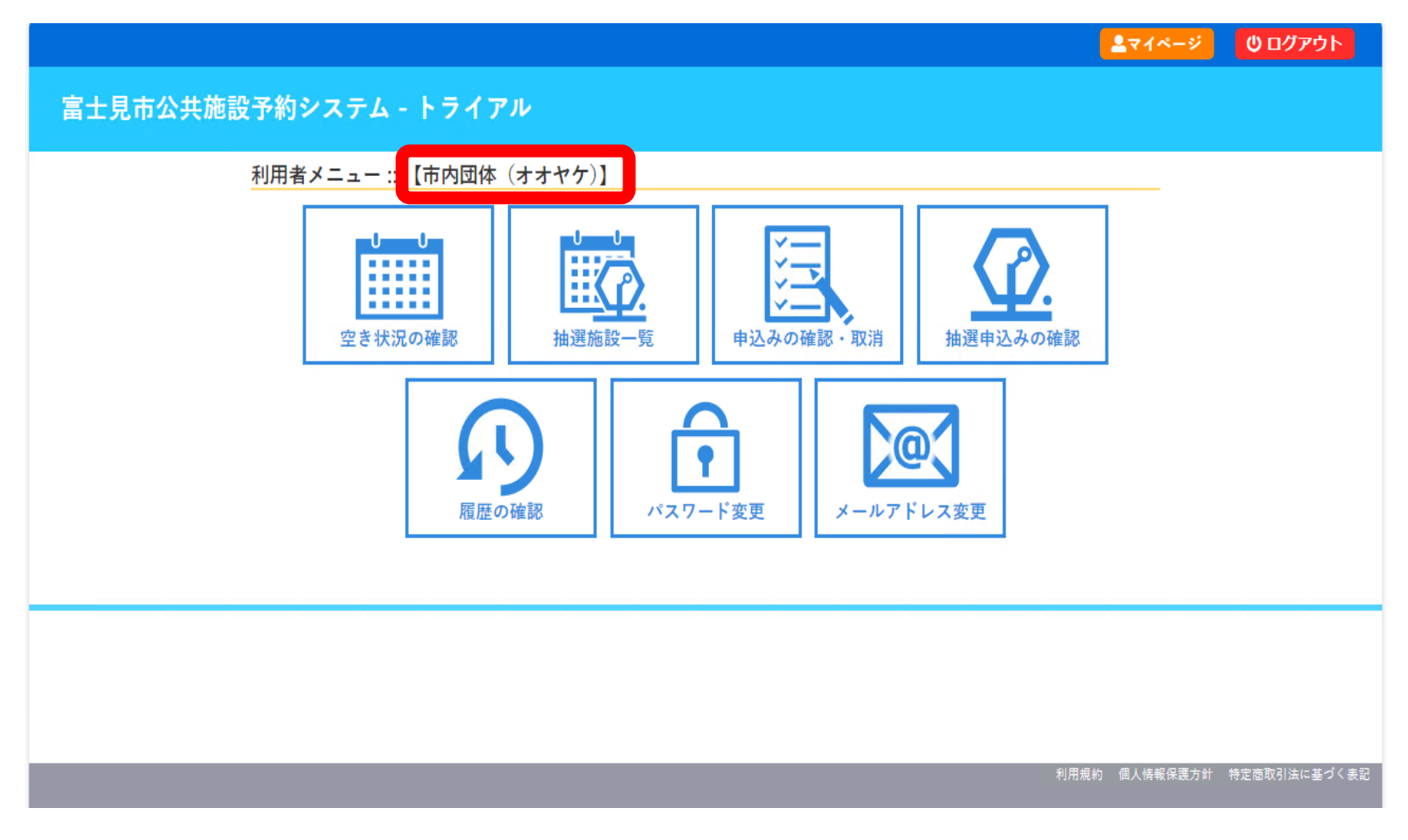

施設の空き状況の確認(「施設の空き状況」から確認する場合)

①「空き状況の確認」を選択します。

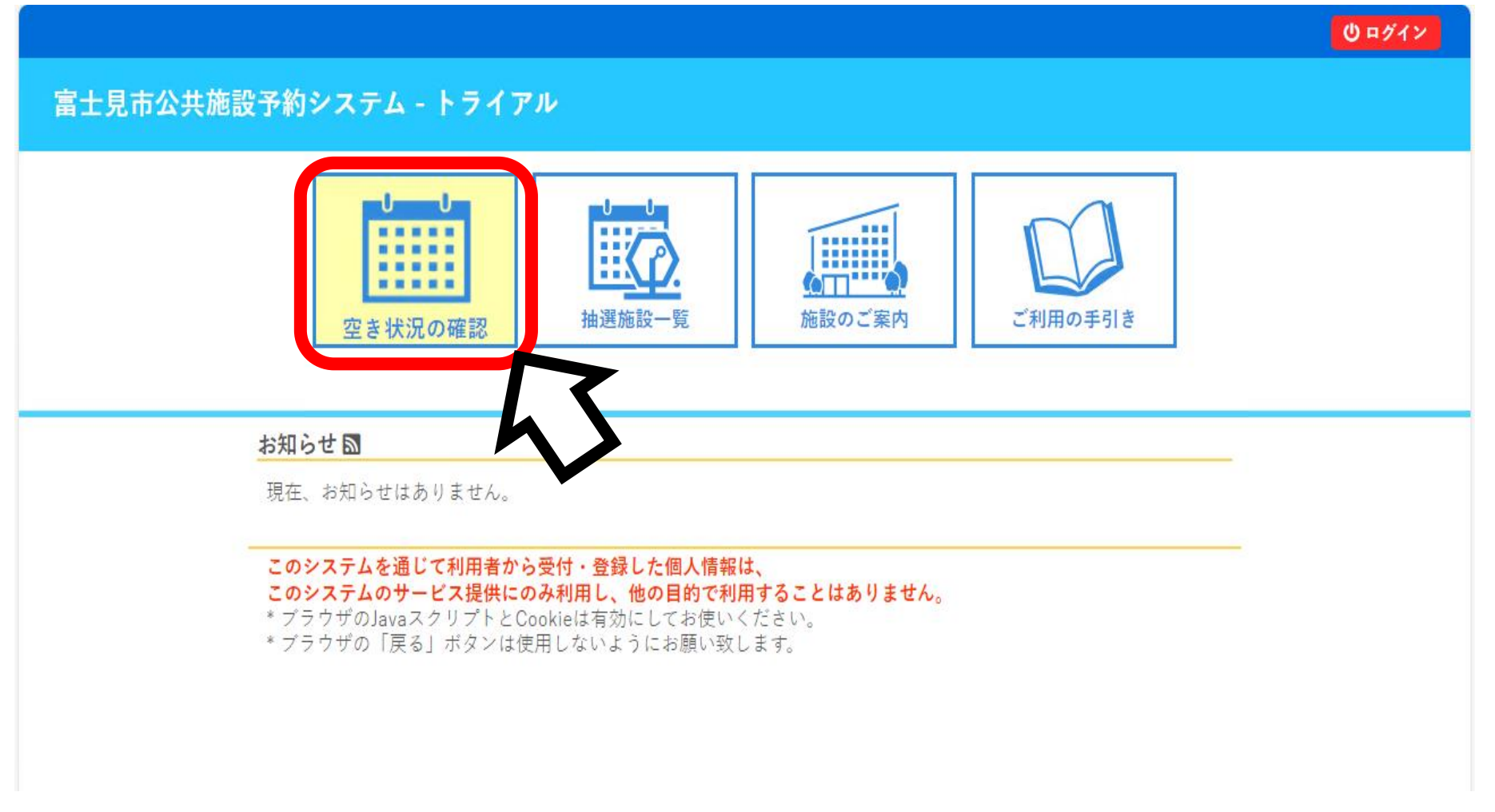

② 予約したい日付と施設を選択します(例:9月24日 鶴瀬公民館調理室 夜間)

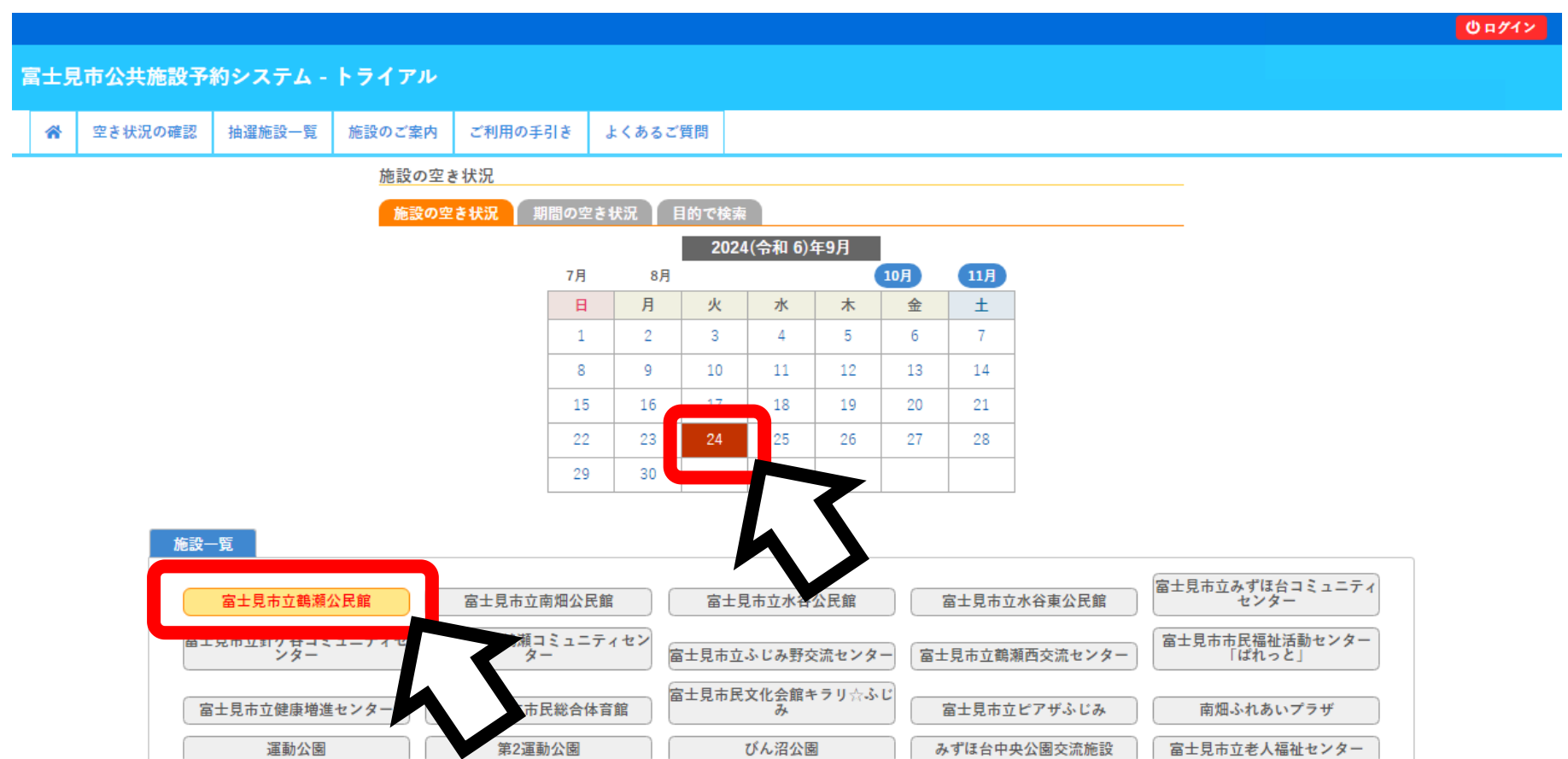

|  | / / |  | <br>1 1 | <br>- N | <br> |
|--|-----|--|---------|---------|------|
|  |     |  |         |         |      |
|  |     |  |         |         |      |
|  |     |  |         |         |      |
|  |     |  |         |         |      |
|  |     |  |         |         |      |

利用規約 個人情報保護方針 特定商取引法に基づく表記

## ③空き状況を確認できます。

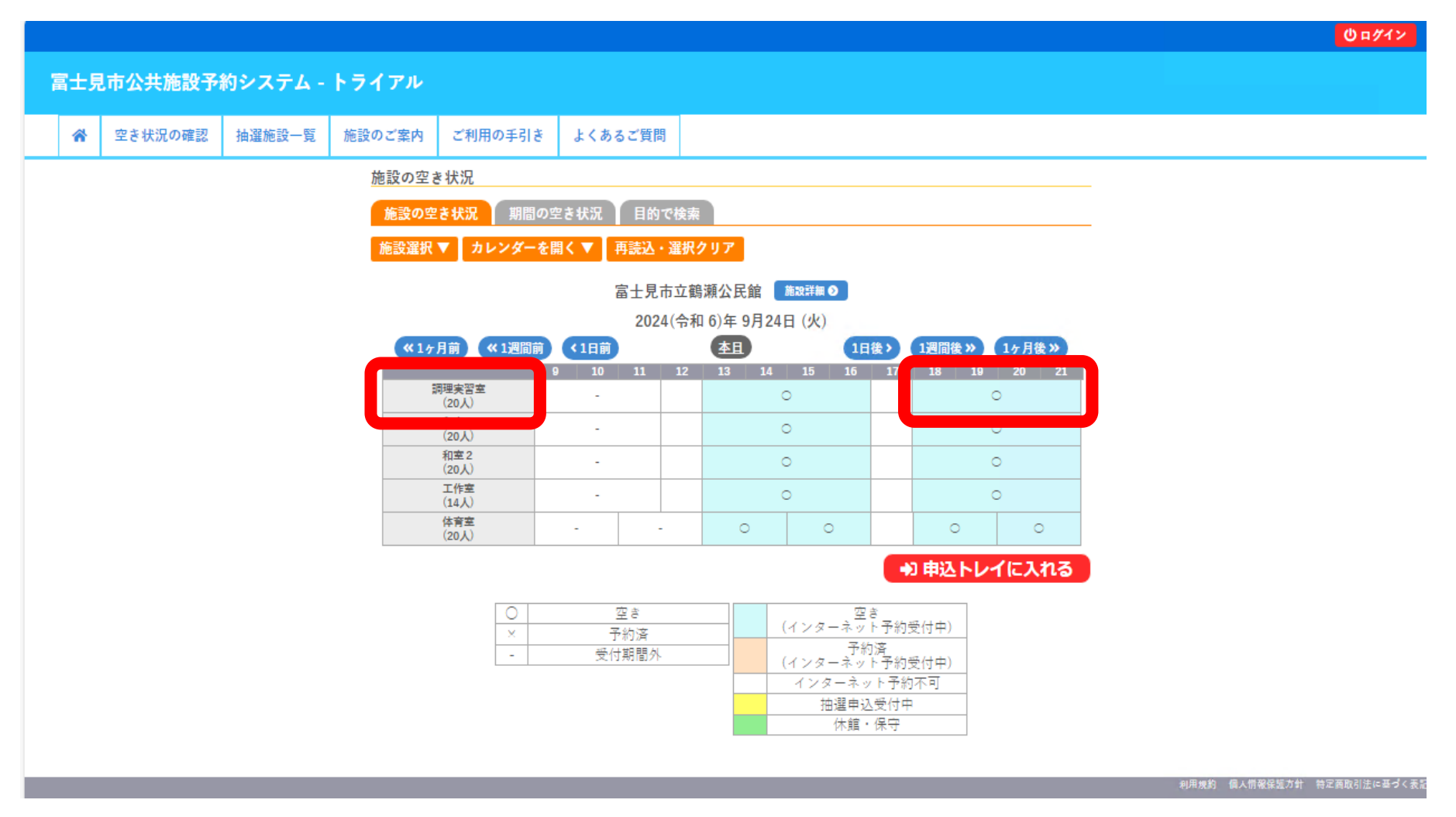

# 施設の予約申込(「施設の空き状況」から申込する場合)

①「空き状況の確認」を選択します。

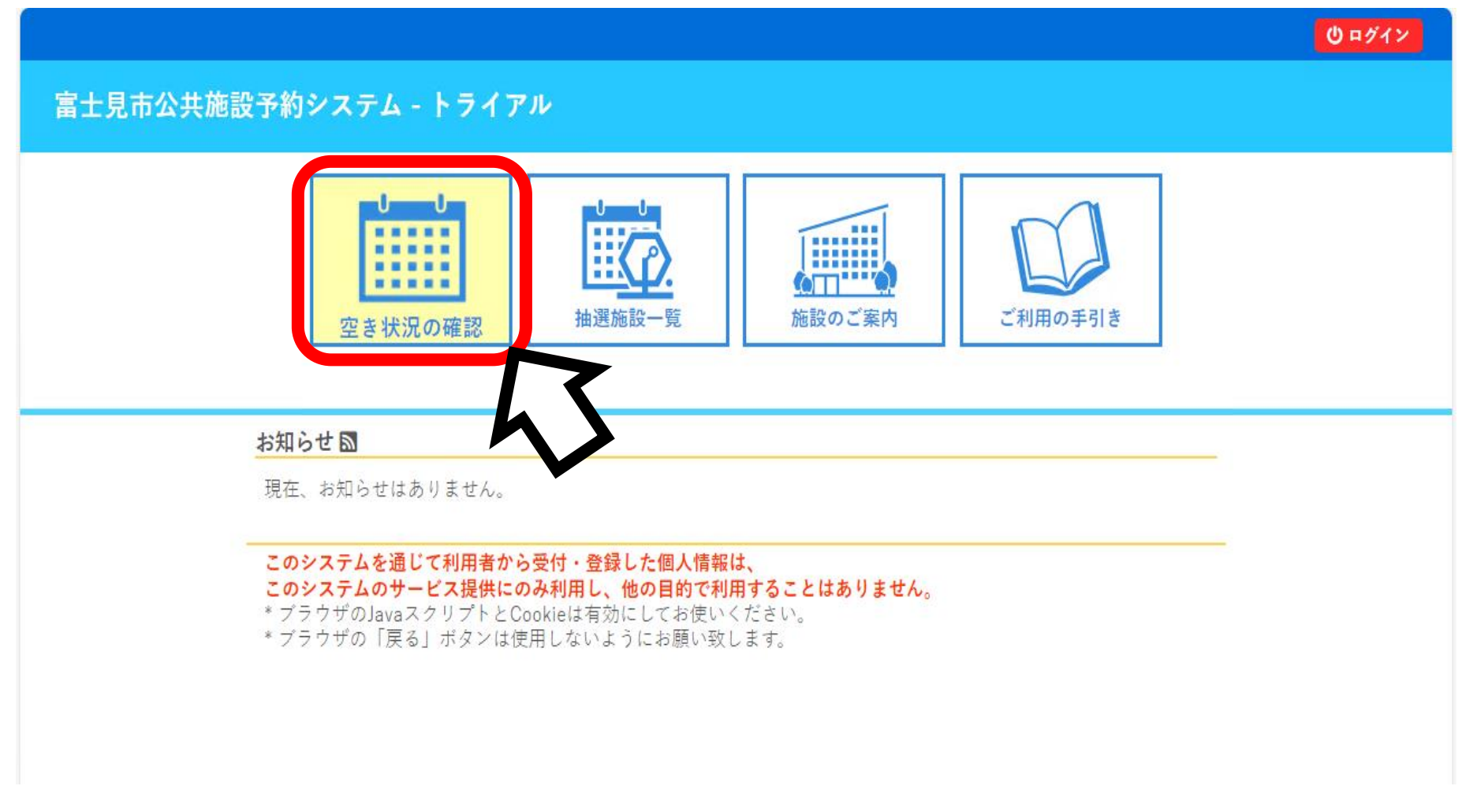

② 予約したい日付と施設を選択します(例:9月24日 鶴瀬公民館調理室 夜間)

|     |         |                   |        |           |           |      |       |            |        |          |       |          |                           | 山口グイン |
|-----|---------|-------------------|--------|-----------|-----------|------|-------|------------|--------|----------|-------|----------|---------------------------|-------|
| 雪士見 | 市公共施設予  | 約システム -           | トライアル  |           |           |      |       |            |        |          |       |          |                           |       |
| *   | 空き状況の確認 | 抽選施設一覧            | 施設のご案内 | ご利用の手     | 引き        | よくある | ご質問   |            |        |          |       |          |                           |       |
|     |         |                   | 施設の空   | き状況       |           |      |       |            |        |          |       |          |                           |       |
|     |         |                   | 施設の空   | 2き状況 期    | 間の空さ      | 状況   | 目的で検索 | <b>R</b>   |        |          |       |          |                           |       |
|     |         |                   |        |           |           |      | 202   | 4(令和 6)    | 年9月    |          |       |          |                           |       |
|     |         |                   |        |           | 7月        | 8,   | 3     |            |        | 10月      | 11月   |          |                           |       |
|     |         |                   |        |           | H         | 月    | 火     | 水          | *      | 金        | ±     |          |                           |       |
|     |         |                   |        |           | -         | 2    | 3     | 4          | 5      | 12       | 1     |          |                           |       |
|     |         |                   |        |           | 15        | 16   | 10    | 10         | 12     | 13       | 14    |          |                           |       |
|     |         |                   |        |           | 15        | 10   |       | 18         | 19     | 20       | 21    |          |                           |       |
|     |         |                   |        |           | 22        | 23   | 24    | 20         | 20     | 21       | 28    |          |                           |       |
|     |         |                   |        |           | 29        | 30   |       |            | 7      |          |       |          |                           |       |
|     | 体现。     | _65               |        |           |           |      |       |            |        |          |       |          |                           |       |
|     | JUE BX  | <u>兄</u>          |        |           |           |      |       |            |        |          |       |          |                           |       |
|     |         | 富士見市立鶴瀬           | 公民館    | 富士見市立詞    | 南畑公民會     | Î    | 富士    | 見市立水谷      | 公民館    |          | 富士見市立 | 水谷東公民館   | 富士見市立みずほ台コミュニティ<br>センター   |       |
|     |         | - 兄中立町7日コミ<br>ンター |        | ·瀬コ<br>タ・ | ミュニテ<br>_ | ィセン  | 富士見市立 | こふじみ野ろ     | 交流センタ・ | -<br>(富士 | 見市立鶴淵 | 頼西交流センター | 「富士見市市民福祉活動センター<br>「ぱれっと」 |       |
|     | Ĩ       | 富士見市立健康増進         | センター   | (市)       | 民総合体育     | 窅館   | 富士見市民 | 記文化会館<br>み | キラリ☆ふ  |          | 富士見市立 | ピアザふじみ   | 南畑ふれあいプラザ                 |       |
|     |         | 運動公園              |        | 第2運動      | 动公園       |      |       | びん沼公園      |        | 3        | ずほ台中  | 央公園交流施設  | 富士見市立老人福祉センター             |       |

|  | / / |  | <br>1 1 | <br>- N | <br> |
|--|-----|--|---------|---------|------|
|  |     |  |         |         |      |
|  |     |  |         |         |      |
|  |     |  |         |         |      |
|  |     |  |         |         |      |
|  |     |  |         |         |      |

利用規約 個人情報保護方針 特定商取引法に基づく表記

③「施設の空き状況」が表示されます。 予約したい部屋の希望する時間を選択し、「申込トレイに入れる」を選択します。

|     |         |         |               |                       |              |     |                         |                           |        |            |    |          |          | (1) ログイン   |
|-----|---------|---------|---------------|-----------------------|--------------|-----|-------------------------|---------------------------|--------|------------|----|----------|----------|------------|
| 富士見 | 也市公共施設予 | 約システム - | トライアル         |                       |              |     |                         |                           |        |            |    |          |          |            |
|     |         |         |               |                       |              |     |                         |                           |        |            |    |          |          |            |
| *   | 空き状況の確認 | 抽選施設一覧  | 施設のご案内        | ご利用の手引き               | よくあるご質問      |     |                         |                           |        |            |    |          |          |            |
|     |         |         | 施設の空さ         | き状況                   |              |     |                         |                           |        |            |    |          |          |            |
|     |         |         | 施設の空          | き状況 期間の雪              | ≌き状況 】 目的で   | 検索  |                         |                           |        |            |    |          |          |            |
|     |         |         | 施設選択          | ▼ カレンダーを開             | \$く▼   再読込・} | 選択: | クリア                     |                           |        |            |    |          |          |            |
|     |         |         |               |                       | 富士見市         | 立鶴  | ▶瀬公民館 施設詳細 �            |                           |        |            |    |          |          |            |
|     |         |         |               |                       | 2024         | (令和 | 口 6)年 9月24日 (火)         |                           |        |            |    |          |          |            |
|     |         |         | ( <b>%</b> 17 | 月前 《1週間前              | 《1日前         |     | <u>本日</u> 1             | 日後〉 1週間                   | 後》 1ヶ月 | 後 >>       |    |          |          |            |
|     |         |         | 3             | 問理実習室                 | 10 11        | 12  | - 13 14 15 16           | 17 10                     | 324R   | - 24       |    |          |          |            |
|     |         |         |               | (20人)                 | -            |     |                         |                           | 2219 V |            |    |          |          |            |
|     |         |         |               | (20人)<br>和室2          | -            |     | -                       |                           | 0      |            | 7  |          |          |            |
|     |         |         |               | (20人)<br>工作室          |              |     | -                       |                           | 0      |            |    |          |          |            |
|     |         |         |               | (14人)<br>体育室<br>(20人) |              |     | - 0                     |                           |        |            |    |          |          |            |
|     |         |         |               | (20人)                 |              |     |                         | an eta:                   | えトレイにス | <b>h</b> 3 |    |          |          |            |
|     |         |         |               |                       |              |     |                         | 12 10                     |        |            |    |          |          |            |
|     |         |         |               | 0<br>×                | 空き<br>予約済    |     | 空 (インターネッ               | <sub>2</sub> ぎ<br>/ト予約受付中 | )      |            |    |          |          |            |
|     |         |         |               | -                     | 受付期間外        |     | ティー ディー ディー ディー (インターネッ | 約済<br>/ ト予約受付中            | )      |            |    |          |          |            |
|     |         |         |               |                       |              |     | インターネ                   | ット予約不可                    |        |            |    |          |          |            |
|     |         |         |               |                       |              |     | (加速中)                   | <sup>込支</sup> 刊中<br>・保守   |        |            |    |          |          |            |
|     |         |         |               |                       |              |     |                         |                           |        |            |    |          |          |            |
|     |         |         |               |                       |              |     |                         |                           |        |            | .* | 用规約 個人情報 | 保護方針 特定商 | 「取引法に基づく表記 |
|     |         |         |               |                       |              |     |                         |                           |        |            |    |          |          |            |

④ 利用者認証画面が表示されます。 「利用者 | D」「パスワード」を入力し、「ログイン」を選択します。

| ☆ 空き状況の確認 抽選施設一覧 施設のご案内 ご利用の手引き よくあるご質問<br>利用者認証 IDとパスワードを入力してください。<br>「利用者ID 123456 パスワード は伏字で表示されま ・・・・ | 富士見 | 也市公共施設予 | 約システム -  | トライアル   |                 |         | <b>じ ¤ グイン</b>  |
|----------------------------------------------------------------------------------------------------|-----|---------|----------|---------|-----------------|---------|-----------------|
| 利用者認証<br>IDとパスワードを入力してください。                                                                               | *   | 空き状況の確認 | 抽選施設一覧   | 施設のご案内  | ご利用の手引き         | よくあるご質問 |                 |
| 123450<br>パスワード<br>・・・・・・・・・・・・・・・・・・・・・・・・・・・・・・・・・・・・                                                   |     | ١D٢     | パスワードを入力 | してください。 | 利用者ID           |         |                 |
|                                                                                                    |     |         |          |         | 123450<br>パスワード |         | パスワードは伏字で表示されます |

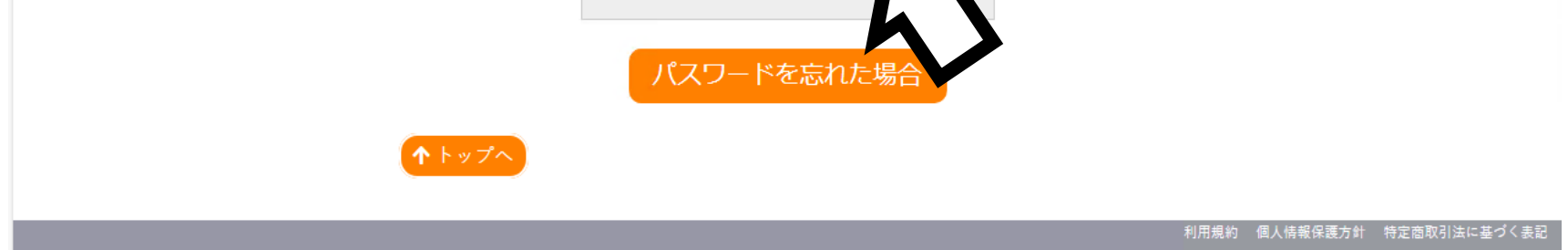

⑤ 「申込内容」が表示されます。 入力必須項目の「利用目的」「利用人数」を入力するために、「情報入力」を選択します。

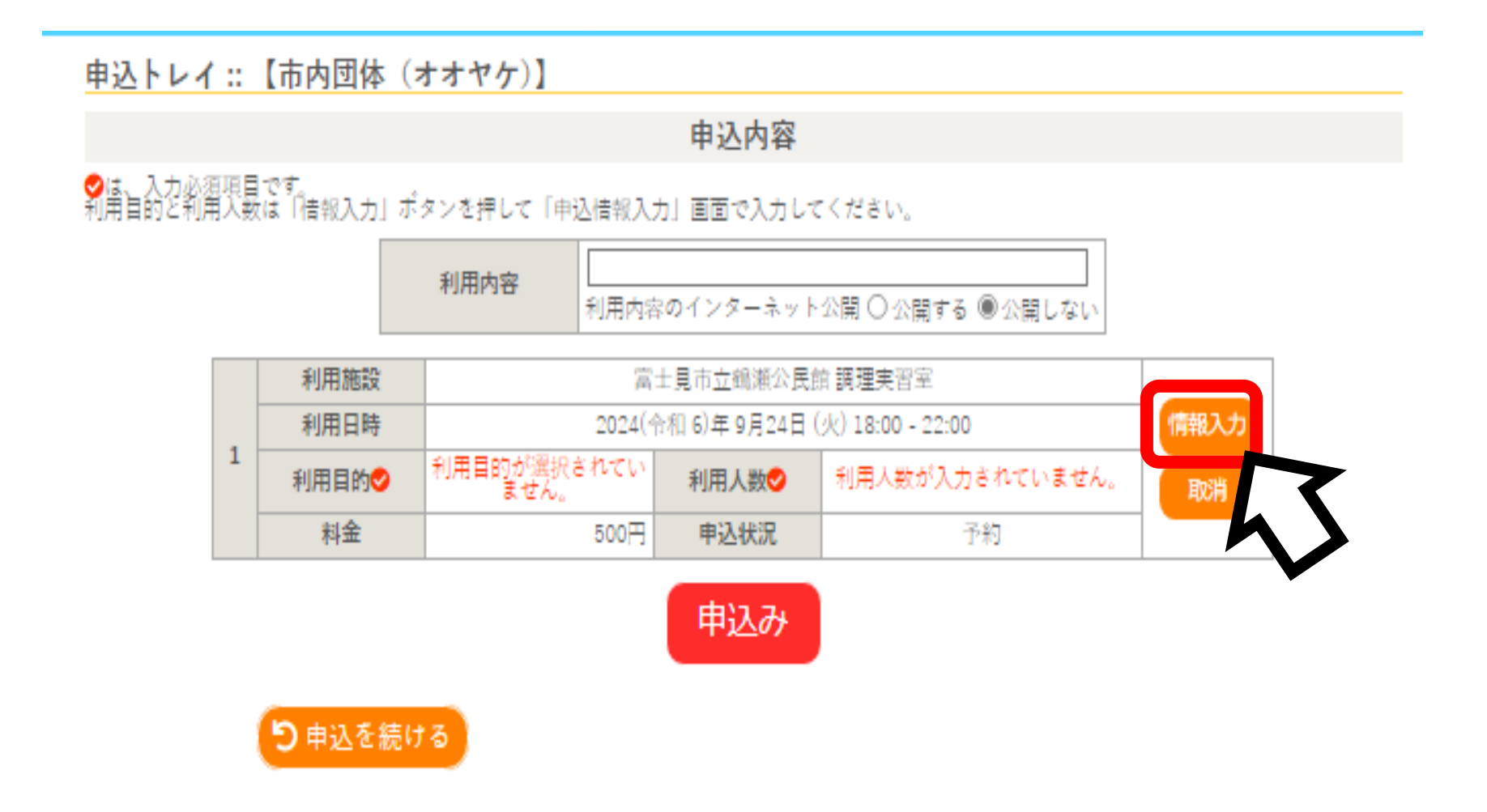

⑥「申込情報入力」画面が表示されます。

「利用人数」を入力し、「オンラインクレジットカード決済をしますか」と「利用目的」を選択したら、「確定」を選択します。

|         |          |                              |                                 |                                 | <b>▲</b> マイページ | し ログアウト |
|---------|----------|------------------------------|---------------------------------|---------------------------------|----------------|---------|
| 富士見市公共施 | 設予約シス    | テム - トライ                     | イアル                             |                                 |                |         |
| 空き状況の確認 | 抽選施設一覧   | 申込トレイ                        | 申込みの確認・取消                       | マイページ                           |                |         |
| 申込情報入力  | ::【市内団体( | (オオヤケ)】                      |                                 |                                 |                |         |
|         |          | 利用施設                         | 富士見市立鶴瀬公民館                      | 調理実習室                           |                |         |
|         |          | 利用日時                         | 2024(令和 6)年11月13日 (才            | <) 18:00 - 22:00                |                |         |
|         |          | 利用人数                         |                                 |                                 |                |         |
|         |          | オンラインクレ<br>ジットカード決<br>済をしますか |                                 | する                              |                |         |
|         |          | 利用目的                         | 調理                              | の他※選択した場<br>前画面の「利用内<br>」欄の入力必須 |                |         |
|         |          | □ ff                         | <sup>也の申込も同じ設定しま</sup><br>戻る 確定 | <b>N</b> 0                      |                |         |

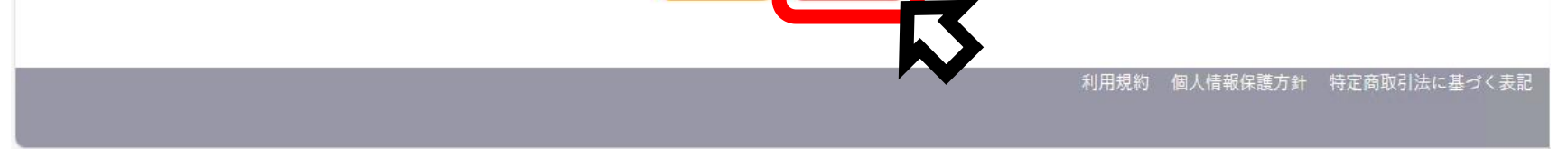

## ⑦ 再度「申込内容」が表示されます。

「利用内容」が入力必須項目になっている場合や「利用目的」で「その他」を選択した場合は、 「利用内容」を入力します。また、利用内容のインターネット公開は「公開しない」を選択します。

|                    |                      |            |                       |              | <b>_</b> マイページ | <u>ሀ ወሻፖ</u> ታト |
|--------------------|----------------------|------------|-----------------------|--------------|----------------|-----------------|
| 富士見市公共             | 施設予約シス               | テム - トライ   | イアル                   |              |                |                 |
| 空き状況の確認            | 抽選施設一覧               | 申込トレイ      | 申込みの確認・取消             | マイページ        |                |                 |
| 申込トレイ              | ::【市内団体(フ            | +オヤケ)】     |                       |              |                |                 |
|                    |                      |            | 申込内容                  |              |                |                 |
| ♥は、入力必須<br>利用目的と利用 | 項目です。<br>人数は「情報入力」ボイ | タンを押して「由认情 | 報入力」画面で入力してくた         | ざさい.         |                |                 |
|                    |                      | 利用内容       | 用内容のインターネット公開         | ○公開する ◉公開    | Lan            |                 |
| [                  | 利用施設                 |            | 富士見市立鶴瀬公民館 調          | 理実習室         |                |                 |
|                    | 利用日時                 | 20         | 024(令和 6)年 9月24日 (火): | 8:00 - 22:00 | 情報入力           |                 |
|                    | ↑利用目的♥               | 調理         | 利用人数🕗                 | 10 人         | 取消             |                 |
|                    | 料金                   | 50         | 00円 申込状況              | 予約           |                |                 |
|                    | り申込を続け               | 3          | 申込み                   |              |                |                 |

⑧「申込内容」の入力が完了したら、「申込み」を選択します。

|                 |            |                        |             |                    |          |           | <b>_</b> ■マイページ | し ログアウト |
|-----------------|------------|------------------------|-------------|--------------------|----------|-----------|-----------------|---------|
| 富士見市公共          | ŧ施         | 設予約シス                  | テム - トライ    | ゚アル                |          |           |                 |         |
| 空き状況の確認         | 涊          | 抽選施設一覧                 | 申込トレイ       | 申込みの確認・刵           | マ消       | マイページ     |                 |         |
| 申込トレイ           | ::         | 【市内団体(オ                | -オヤケ)】      |                    |          |           |                 |         |
|                 |            |                        |             | 申込内容               |          |           |                 |         |
| ◇は、入力必須 利用目的と利用 | 頁項目<br>用人数 | 目です。<br>なは「情報入力」ボタ<br> | マンを押して「申込情幸 | 暇入力」画面で入力して        | ください     | ۱.        |                 |         |
|                 |            |                        | 利用内容利用      | 旧内容のインターネット        |          | 公開する ⑧公開し | <i>しない</i>      |         |
|                 |            | 利用施設                   |             | 富士見市立鶴瀬公民館         | 調理実      | 習室        |                 |         |
|                 | 1          | 利用日時                   | 202         | 24(令和 6)年 9月24日 (火 | 火) 18:00 | 0 - 22:00 | 情報入力            |         |
|                 | 1          | 利用目的😏                  | 調理          | 利用人数오              |          | 10 人      | 取消              |         |
|                 |            | 料金                     | 500         | 0円 <b>申込状況</b>     |          | 予約        |                 |         |
|                 |            |                        |             | 申込み                |          |           |                 |         |

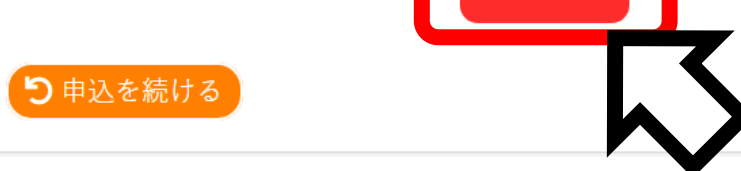

⑨「申込完了」が表示されます。 これで施設の仮予約は完了です。 本予約に移行するために「お支払い」手続き(P15)へ進んでください。

|   |         |          |                    |          |         |             |                   | <b>ニ</b> マイペー | ジ し ログアウ    | <b>۲</b> ۲ |
|---|---------|----------|--------------------|----------|---------|-------------|-------------------|---------------|-------------|------------|
| E | 富士見市公共施 | 設予       | 約システ               | -ム - トライ | イアル     |             |                   |               |             |            |
|   | 空き状況の確認 | 抽選       | 施設一覧               | 申込トレイ    | 申込みの    | D確認・取消      | マイページ             |               |             |            |
|   | 申込完了::【 | 市内団      | ]体(オオ <sup>-</sup> | ヤケ)】     |         |             |                   |               |             |            |
|   |         |          |                    |          | 申述      | 乙内容         |                   |               |             |            |
|   |         |          | 利用内容               | 利用内容のイ   | ′ンターネット | ∽公開:公開しない   | <i>,</i> ,        |               |             |            |
|   |         |          | 申請番号               |          |         | 20240000    | 19                |               |             |            |
|   |         |          | 利用施設               |          |         | 上見市立鶴瀬公民的   | 館 調理実習室           |               |             |            |
|   |         |          | 利用日時               |          | 2024(숙  | 和 6)年 9月24日 | (火) 18:00 - 22:00 |               |             |            |
|   |         | 1        | 利用目的               | 調明       | 理       | 利用人数        | 10                | 人             |             |            |
|   |         |          | 料金                 |          | 500円    | 申込状況        | Ť                 | 約             |             |            |
|   |         |          |                    |          | 予約申込る   | と受け付けました。   |                   |               |             |            |
|   |         | <b>ଅ</b> | 込を続ける              |          |         |             |                   |               |             |            |
|   |         |          |                    |          |         |             |                   | 利用規約 個人情報保護   | 方針 特定商取引法に基 | づく表記       |

# 抽選申込

① ログイン後、「抽選施設一覧」を選択します。

| <u> ユマイページ</u> し の ク ア ウ ロ グ ア ウ レ                         |      |
|------------------------------------------------------------|------|
| 富士見市公共施設予約システム - トライアル                                     |      |
| 利用者メニュー :: 【市内団体(オオヤケ)】                                    |      |
| ご言葉<br>空き状況の確認ご言葉<br>抽選施設一覧ご言葉<br>申込みの確認・取消ご言葉<br>抽選申込みの確認 |      |
|                                                            |      |
| javascript.void(0);<br>javascript.void(0);                 | 〈表記」 |

② 抽選施設一覧が表示されます。 利用したい施設の「対象年月」を選択します。(例:2024年12月 鶴瀬公民館 工作室)

|   |         |             |        |     |        |             | <b>_</b> マイページ | じ ログアウト |
|---|---------|-------------|--------|-----|--------|-------------|----------------|---------|
| Ĩ | 富士見市公共旅 | 施設予約シスラ     | テム・トライ | 「アル |        |             |                |         |
|   | 空き状況の確認 | 抽選施設一覧      | 申込トレイ  | 申込み | の確認・取消 | マイページ       |                |         |
|   | 抽選施設一覧  | :<br>【市内団体( | オオヤケ)】 |     |        |             |                |         |
|   |         |             | 施設     |     | 受付状況   | 申込期間        | 対象年月           |         |
|   |         | 富士見市立鶴瀬公民館  | 調理実習室  |     | 受付中    | 9月15日~9月30日 | 2024年12月       |         |
|   |         | 富士見市立鶴瀬公民館  | 和室1    |     | 受付中    | 9月15日~9月30日 | 2024年12月       |         |
|   |         | 富士見市立鶴瀬公民館  | 和室2    |     | 受付中    | 9月15日~9月30日 | 2024年12月       |         |
|   |         | 富士見市立鶴瀬公民館  | 工作室    |     | 受付中    | 9月15日~9月30日 | 2024年12月       |         |
|   |         | 富士見市立鶴瀬公民館  | 体育室    |     | 受付中    | 9月15日~9月30日 | 2024年12月       | 7       |
|   |         | 富士見市立南畑公民館  | 多目的ホール |     | 受付中    | 9月15日~9月30日 | 2024年12月       |         |
|   |         | 富士見市立南畑公民館  | 会議室    |     | 受付中    | 9月15日~9月30日 | 2024年12月       |         |
|   |         | 富士見市立南畑公民館  | 生活実習室  |     | 受付中    | 9月15日~9月30日 | 2024年12月       |         |
|   |         | 富士見市立南畑公民館  | 視聴覚室   |     | 受付中    | 9月15日~9月30日 | 2024年12月       |         |
|   |         |             |        |     |        |             |                |         |

## ③ 「抽選申込」画面が表示されます。 抽選申し込みをしたい日付の区分を選択します。 (例:2024年12月4日 鶴瀬公民館 工作室 午後)

|       | <u> ユマイページ</u> し クログアウ |                   |            |                         |      |      |         |               |     |     | し ログアウト |        |      |    |   |
|-------|------------------------|-------------------|------------|-------------------------|------|------|---------|---------------|-----|-----|---------|--------|------|----|---|
| 富士見市  | 富士見市公共施設予約システム - トライアル |                   |            |                         |      |      |         |               |     |     |         |        |      |    |   |
| 空き状況の | の確認                    | 抽選加               | 拖設一覧       | 覧 申込トレイ 申込みの確認・取消 マイページ |      |      |         |               |     |     |         |        |      |    |   |
| 抽選申   | 达::【7                  | 市内団体(オオヤケ)】       |            |                         |      |      |         |               |     |     |         |        |      |    |   |
| 甲し込   | みは9月3                  | 30日ま <sup>-</sup> | ᢡ᠊ᢗᡃᠯ。     | です。 再読込・選択クリ            |      |      |         |               |     | マリア |         |        |      |    |   |
|       |                        |                   | 2024       | 1(令和 6                  | )年12 | 月 富士 | 見市ゴ     | と鶴瀬:          | 公民館 | 工作室 | (14人    | )      |      |    |   |
|       |                        |                   | 9 10       | 11                      | 12   | 13   | 14      | 15            | 16  | 17  | 18      | 19     | 20   | 21 |   |
|       | 12/1 (                 | 日)                | 抽選(        | ))                      |      |      | 抽選      | ፪(0)          |     |     |         | 抽過     | 遅(0) |    |   |
|       | 12/2 ()                | 月)                | 抽選((       | ))                      |      |      | 抽選      | ፪( <b>0</b> ) |     |     |         | 抽過     | 遅(0) |    |   |
|       | 12/3 (2                | 火)                | 抽選((       | ))                      |      |      | 加速      | ≝( <b>U</b> ) |     |     |         | 抽過     | 遅(0) |    |   |
|       | 12/4 (7                | 水)                | 抽選((       | ))                      |      |      | 抽選      | e( <b>0</b> ) |     |     |         | 抽過     | 髩(0) |    |   |
|       | 12/5 (7                | 木)                | 抽選(        | ))                      |      |      | 抽選      | ፪( <b>0</b> ) |     |     |         | 抽過     | 遅(0) |    |   |
|       | 12/6 (3                | <b>金</b> )        | 抽選(        | ))                      |      |      | 抽選      | <b>፪(0)</b>   |     |     |         | 抽過     | 遅(0) |    |   |
|       | 12/7 (:                | ±)                | 抽選(        | ))                      |      |      | 抽選      | e(0)          |     |     |         | 抽過     | 遅(0) |    |   |
|       |                        |                   | 9 10       | 11                      | 12   | 13   | 14      | 15            | 10  | 17  | 18      | 19     | 20   | 21 |   |
|       | 12/8 (                 | 日)                | 抽選(        | ))                      |      |      | 抽選      | ፪(0)          |     |     |         | 抽過     | 髩(0) |    | _ |
|       | 12/9 (J                | 月)                | 抽選((       | ))                      |      |      | 抽選      | €( <b>0</b> ) |     |     |         | 抽過     | 髩(0) |    |   |
|       | 12/10 (                | (火)               | 抽選((       | ))                      |      |      | 抽選      | ፪( <b>0</b> ) |     |     |         | 抽過     | 遅(0) |    |   |
|       | 12/11 (                | (水)               | 抽選((       | ))                      |      |      | 抽選      | ፪( <b>0</b> ) |     |     |         | 抽過     | 遅(0) |    |   |
|       | 10/10/                 |                   | 41,323 / 4 |                         |      |      | 4.1.500 |               |     |     |         | 4.1.52 |      |    |   |

# ④ 抽選申し込みをしたい日付、区分をすべて選択したら、ページ下部にある「申込トレイに入れる」

# 2024(令和 6)年12月 富士見市立鶴瀬公民館工作室(14人)

|               | 9 | 10    | 11 | 12 | 13 | 14 | 15           | 16 | 17 | 18 | 19   | 20          | 21  |
|---------------|---|-------|----|----|----|----|--------------|----|----|----|------|-------------|-----|
| 12/1 (日)      |   | 抽選(0) |    |    |    | 抽選 | (0)          |    |    |    | 抽選   | <b>፪(0)</b> |     |
| 12/2 (月)      |   | 抽選(0) |    |    |    | 抽選 | (0)          |    |    |    | 抽選   | <b>፪(0)</b> |     |
| 12/3 (火)      |   | 抽選(0) |    |    |    | 抽選 | (0)          |    |    |    | 抽選   | <b>፪(0)</b> |     |
| 12/4 (水)      |   | 抽選(0) |    |    |    | 選  | 択            |    |    |    | 抽選   | <b>፪(0)</b> |     |
| 12/5 (木)      |   | 抽選(0) |    |    |    | 抽運 | (0)          |    |    |    | 抽選   | <b>፪(0)</b> |     |
| 12/6 (金)      |   | 抽選(0) | 11 | 10 | 10 | 抽選 | (0)          |    | 17 | 10 | 抽選   | <b>፪(0)</b> | 01  |
|               | 9 | 10    | 11 | 12 | 13 | 14 | 15           |    | 1/ | 18 | 19   | 20          | 21  |
| 12/22 (日)     |   | 抽選(0) |    |    |    | 抽過 | <u></u> ≝(0) |    |    |    | 抽過   | 選(0)        |     |
| 12/23 (月)     |   | 抽選(0) |    |    |    | 抽選 | <b>፪(0)</b>  |    |    |    | 抽過   | <b>選(0)</b> |     |
| 12/24 (火)     |   | 抽選(0) |    |    |    | 抽選 | ፪(0)         |    |    |    | 抽過   | 選(0)        |     |
| 12/25 (水)     |   | 抽選(0) |    |    |    | 抽選 | ፪(0)         |    |    |    | 抽過   | <u>選(0)</u> |     |
| 12/26 (木)     |   | 抽選(0) |    |    |    | 抽選 | <b>፪(0)</b>  |    |    |    | 抽過   | 選(0)        |     |
| 12/27 (金)     |   | 抽選(0) |    |    |    | 抽選 | <b>E</b> (0) |    |    |    | 抽過   | 醒(0)        |     |
| $12/28~(\pm)$ |   | 抽選(0) |    |    |    | 抽選 | E(0)         |    |    |    | 抽道   | 醒(0)        |     |
|               | 9 | 10    | 11 | 12 | 13 | 14 | 15           | 16 | 17 | 18 | 19   | 20          | 21  |
| 12/29 (日)     |   |       |    |    |    |    | 休館           |    |    |    |      |             |     |
| 12/30 (月)     |   |       |    |    |    |    | 休館           |    |    |    |      | 1           |     |
| 12/31 (火)     |   |       |    |    |    |    | 休館           |    |    | 2  |      |             |     |
|               |   |       |    |    |    |    |              |    |    | ×  | ) 申込 | <u>ا</u> را | (に入 |

# ⑤「申込内容」が表示されます。

入力必須項目の「利用目的」「利用人数」を入力するために、「情報入力」を選択します。

|   |                                                             |   |                              |                    |           |             |               | <mark></mark> र1^ | °−ジ | じ ログア | ウト |  |  |  |
|---|-------------------------------------------------------------|---|------------------------------|--------------------|-----------|-------------|---------------|-------------------|-----|-------|----|--|--|--|
| Ē | 富士見市公共施設予約システム - トライアル                                      |   |                              |                    |           |             |               |                   |     |       |    |  |  |  |
|   | 空き状況の確認                                                     | 相 | 抽選施設一覧 申込トレイ 申込みの確認・取消 マイページ |                    |           |             |               |                   |     |       |    |  |  |  |
|   | 申込トレイ:【市内団体(オオヤケ)】                                          |   |                              |                    |           |             |               |                   |     |       |    |  |  |  |
|   |                                                             |   |                              |                    | 申詞        | 内容          |               |                   |     |       |    |  |  |  |
|   | ✓は、入力必須項目です。<br>利用目的と利用人数は「情報入力」ボタンを押して「申込情報入力」画面で入力してください。 |   |                              |                    |           |             |               |                   |     |       |    |  |  |  |
|   |                                                             |   |                              | 利用内容利用             | ]内容のイン;   | マーネット公開     | ○公開する ◉公開     | しない               |     |       |    |  |  |  |
|   |                                                             |   | 利用施設                         |                    | 富士見市      | 立鶴瀬公民館      | 工作室           |                   |     |       |    |  |  |  |
|   |                                                             |   | 利用日時                         | 20                 | 24(令和 6)年 | 12月 4日 (水): | 13:00 - 17:00 | 情報                | スカ  |       |    |  |  |  |
|   |                                                             | 1 | 利用目的😏                        | 利用目的が選択されて<br>ません。 | 利用        | 人数●利        | 用人数が入力されてい    | いません。 取           | 消   | 7     |    |  |  |  |
|   |                                                             |   | 料金                           | 20                 | 0円 申2     | 状況          | 抽選待ち          |                   |     |       |    |  |  |  |
|   |                                                             | E | ●申込を続ける                      | 3                  | 甲         | 込み          |               |                   |     |       |    |  |  |  |

⑥「申込情報入力」画面が表示されます。 「利用人数」を入力し、「オンラインクレジットカード決済をしますか」と「利用目的」を選択したら、「確定」を選択します。

|   |                        |          |                              |                                    |                                 | <u> </u> | じ ログアウト |  |  |  |  |  |
|---|------------------------|----------|------------------------------|------------------------------------|---------------------------------|----------|---------|--|--|--|--|--|
| Ē | 富士見市公共施設予約システム - トライアル |          |                              |                                    |                                 |          |         |  |  |  |  |  |
|   | 空き状況の確認                | 抽選施設一覧   | 申込トレイ                        | 申込みの確認・取消                          | マイページ                           |          |         |  |  |  |  |  |
|   | 申込情報入力                 | ::【市内団体( | (オオヤケ)】                      |                                    |                                 |          |         |  |  |  |  |  |
|   |                        |          | 利用施設利用日時                     | 富士見市立鶴瀬公民館<br>2024(令和 6)年11月13日 (オ | 調理実習室<br><) 18:00 - 22:00       |          |         |  |  |  |  |  |
|   |                        |          | 利用人数                         | 0 人                                | ]                               | -        |         |  |  |  |  |  |
|   |                        |          | オンラインクレ<br>ジットカード決<br>済をしますか |                                    | する                              |          |         |  |  |  |  |  |
|   |                        |          | 利用目的                         | 調理                                 | の他※選択した場<br>前画面の「利用内<br>「欄の入力必須 |          |         |  |  |  |  |  |
|   |                        | , r      | D                            | 他の申込も同 説<br>戻る 確定                  | *<br>•                          | a        |         |  |  |  |  |  |

## ⑦ 再度「申込内容」が表示されます。

「利用内容」が入力必須項目になっている場合や「利用目的」で「その他」を選択した場合は、 「利用内容」を入力します。また、利用内容のインターネット公開は「公開しない」を選択します。

|   |                                                             |                |                            |                                          |         | <b>_</b> ■マイページ | し ログアウト  |  |  |  |  |  |
|---|-------------------------------------------------------------|----------------|----------------------------|------------------------------------------|---------|-----------------|----------|--|--|--|--|--|
| 盲 | 富士見市公共放                                                     | を設予約シス         | テム - トライ                   | (アル                                      |         |                 |          |  |  |  |  |  |
|   | 応き状況の確認                                                     | <b>抽濯施設</b> 一覧 | 申込トレイ                      | 由込みの確認・取消                                | マイページ   |                 |          |  |  |  |  |  |
|   |                                                             | 加选/心衣 見        | 421° P 1                   | 中达的如果应当以用                                | 4.1.X=> |                 |          |  |  |  |  |  |
|   | 申込トレイ:【市内団体(オオヤケ)】                                          |                |                            |                                          |         |                 |          |  |  |  |  |  |
|   | 申込内容                                                        |                |                            |                                          |         |                 |          |  |  |  |  |  |
|   | ✓は、入力必須項目です。<br>利用目的と利用人数は「情報入力」ボタンを押して「申込情報入力」画面で入力してください。 |                |                            |                                          |         |                 |          |  |  |  |  |  |
|   |                                                             |                |                            |                                          |         |                 |          |  |  |  |  |  |
|   | 利用内容のインターネット公開 ○公開する ◉公開しない                                 |                |                            |                                          |         |                 |          |  |  |  |  |  |
|   |                                                             | 利用施設           | <b>利用施設</b> 富士見市立鶴瀬公民館 工作室 |                                          |         |                 |          |  |  |  |  |  |
|   | 1                                                           | 利用日時           | 20                         | 2024(令和 6)年12月 4日 (水) 13:00 - 17:00 情報入力 |         |                 |          |  |  |  |  |  |
|   |                                                             | 利用目的💙          | 工芸                         | 利用人数오                                    | 10 人    | 取消              |          |  |  |  |  |  |
|   |                                                             | 料金             | 20                         | 00円 申込状況                                 | 抽選待ち    |                 |          |  |  |  |  |  |
|   |                                                             |                |                            | 申込み                                      |         |                 |          |  |  |  |  |  |
|   |                                                             | り申込を続け.        | 5                          |                                          |         |                 |          |  |  |  |  |  |
|   |                                                             |                |                            |                                          |         |                 |          |  |  |  |  |  |
| 8 | ⑧ 「申込内容」の入力が完了したら、「申込み」を選択します。                              |                |                            |                                          |         |                 |          |  |  |  |  |  |
|   |                                                             |                |                            |                                          |         |                 |          |  |  |  |  |  |
|   |                                                             |                |                            |                                          |         | <b>ユ</b> マイページ  | <u> </u> |  |  |  |  |  |
| Ī | 富士見市公共旅                                                     | 転設予約シス         | テム・トライ                     | (アル                                      |         |                 |          |  |  |  |  |  |
|   |                                                             |                |                            |                                          |         |                 |          |  |  |  |  |  |

申込トレイ :: 【市内団体(オオヤケ)】

空き状況の確認

♥は、入力必須項目です。 利用目的と利用人数は「情報入力」ボタンを押して「申込情報入力」画面で入力してください。

抽選施設一覧 申込トレイ

利用内容 利用内容のインターネット公開 ○公開する ◉公開しない 富士見市立鶴瀬公民館 工作室 利用施設 情報入力 2024(令和 6)年12月 4日 (水) 13:00 - 17:00 利用日時 1 利用目的😏 利用人数오 10 人 工芸 200円 申込状況 抽選待ち 料金 申込み

申込内容

申込みの確認・取消 マイページ

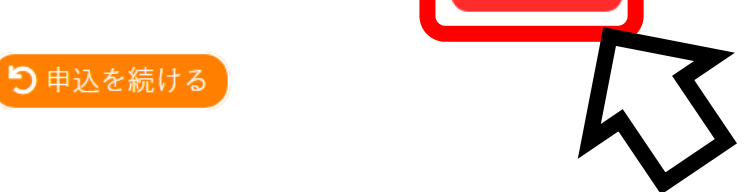

⑨「申込完了」が表示されます。 これで施設の抽選申込は完了です。抽選結果公開期間中に抽選結果を確認し、当選した分は「お支払い」手続き(P15)へ進んでください。

|    |                        |              |        |                                       |                       |               |                   | <b>_</b> _ | イページ | じ ログアウト |  |  |  |
|----|------------------------|--------------|--------|---------------------------------------|-----------------------|---------------|-------------------|------------|------|---------|--|--|--|
| 富士 | 富士見市公共施設予約システム - トライアル |              |        |                                       |                       |               |                   |            |      |         |  |  |  |
| 쫖  | とき状況の確認                | 抽選           | 施設一覧   | 申込トレイ                                 | 申込みの                  | の確認・取消        | マイページ             |            |      |         |  |  |  |
|    | 申込完了                   | 【市内団体(オオヤケ)】 |        |                                       |                       |               |                   |            |      |         |  |  |  |
|    |                        |              |        |                                       | 申述                    | 乙内容           |                   |            |      |         |  |  |  |
|    |                        |              | 利用内容   |                                       |                       |               |                   |            |      |         |  |  |  |
|    |                        |              | 申請番号   |                                       |                       | 20240000      |                   |            |      |         |  |  |  |
|    |                        |              | 利用施設   | :                                     | F                     | 富士見市立鶴瀬公園     |                   |            |      |         |  |  |  |
|    |                        |              | 利用日時   | i i i i i i i i i i i i i i i i i i i | 2024(숙                | 3和 6)年12月 4日( | (水) 13:00 - 17:00 |            |      |         |  |  |  |
|    |                        | 1            | 利用目的   | I                                     | ŧ                     | 利用人数          | 10                | 入(         |      |         |  |  |  |
|    |                        |              | 料金     |                                       | 200円 <b>申込状況</b> 抽選待ち |               |                   |            |      |         |  |  |  |
|    |                        |              |        | 抽選申込を受                                | け付けました                | 。抽選結果公開日      | は10月 1日です。        |            |      |         |  |  |  |
|    |                        | <b>ଅ</b>     | ∃込を続ける |                                       |                       |               |                   |            |      |         |  |  |  |

#### お支払い(オンラインクレジットカード払いのみ対象)

①マイページの「申込みの確認・取消」を選択します。

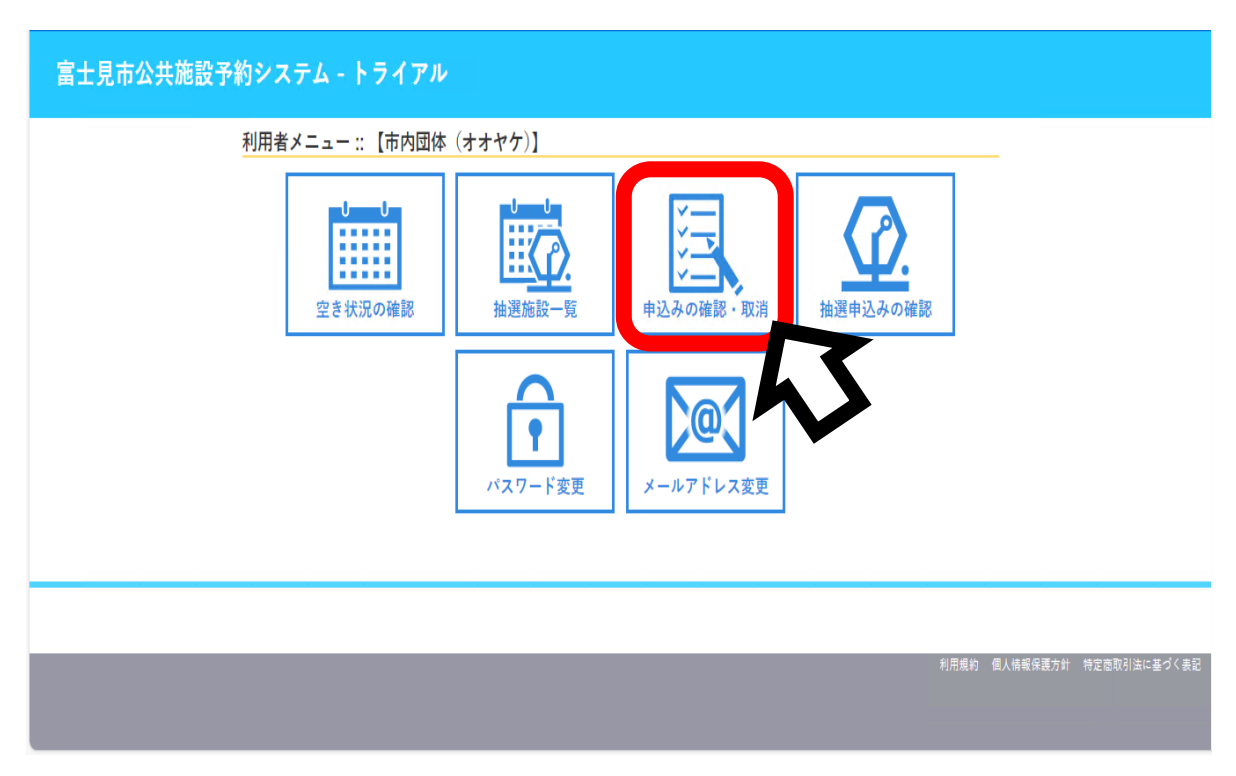

#### ②「申込みの確認・取消」タブから「お支払い」を選択します。

|         |        |               |                                     |                                |              | マイページ じログアウト |
|---------|--------|---------------|-------------------------------------|--------------------------------|--------------|--------------|
| 富士見市公共放 | 施設予約シス | テム - トライ      | アル                                  |                                |              |              |
| 空き状況の確認 | 抽選施設一覧 | 申込トレイ         | 申込みの確認・取消                           | マイベージ                          |              |              |
|         | 申込状況   | C照会::【市内团     | 体(オオヤケ)】                            |                                |              | _            |
|         |        |               | 1                                   | 2 3 次へ>                        |              |              |
|         | ▼ 状況   | ▌▲   ▼ 申請番号 ▲ | ↓ ▼利用日時 🔺                           | ▼ 利用施設 🔺                       |              |              |
|         | 予約     | 2024000220    | 2024(令和 6)年10月16日 (水<br>18:00-22:00 | ) 富士見市立鶴瀬公民館<br>調理実習室          | 内容詳細申請す お支払い |              |
|         | 予約     | 2024000166    | 2024(令和 6)年11月20日 (水<br>13:00-17:00 | ) 富士見市立針ケ谷コミュニティセンター<br>ギャラリー1 | 内容詳細申請内容     |              |
|         | 予約     | 2024000147    | 2024(令和 6)年12月 2日 (月<br>13:00-17:00 | ) 富士見市立針ケ谷コミュニティセンター<br>ギャラリー1 | 内容詳細申請内容     | トン           |
|         | 予約     | 2024000146    | 2024(令和 6)年12月25日 (水<br>13:00-17:00 | ) 富士見市立針ケ谷コミュニティセンター<br>会議室    | 内容詳細申請内容     |              |
|         | 予約     | 2024000146    | 2024(令和 6)年12月19日 (木<br>13:00-17:00 | ) 富士見市立針ケ谷コミュニティセンター<br>会議室    | 内容詳細申請内容     |              |
|         | 予約     | 2024000146    | 2024(令和 6)年12月11日 (水<br>13:00-17:00 | ) 富士見市立針ケ谷コミュニティセンター<br>会議室    | 内容詳細申請内容     |              |
|         | 予約     | 2024000146    | 2024(令和 6)年12月 4日 (水<br>13:00-17:00 | ) 富士見市立針ケ谷コミュニティセンター<br>会議室    | 内容詳細申請内容     |              |
|         | 予約     | 2024000146    | 2024(令和 6)年12月24日 (火<br>9:00-12:00  | ) 富士見市立針ケ谷コミュニティセンター<br>ギャラリー1 | 内容詳細申請内容     |              |
|         | 予約     | 2024000146    | 2024(令和 6)年12月17日 (火<br>9:00-12:00  | ) 富士見市立針ケ谷コミュニティセンター<br>ギャラリー1 | 内容詳細申請内容     | -            |
|         |        |               | 2024(今和で)左12日10日(小                  | ) 宮上月士立針を公うミューニットング            |              |              |

| 富士見市公共施設予約システム・トライアル<br>予約申し込み完了後、平日5営業日以                                                                                                    |
|----------------------------------------------------------------------------------------------------|
|                                                                                                    |
| お支払い:: 「市内団体(オオヤケ)]                                                                                                    |
| 申請番号 2024000220                                                                                                    |
| 施設 富士見市立錫瀬公民館 支払状況 利用肺設 利用日 利用時間 施設料金 偏品料金 各種料金                                                                                                    |
| 未入金 調理来習室 2024/10/16 (状) 18:00~22:00 500円 0円 0円 <b>(月)</b>                                                                                                    |
| 小計 500円 0円 0円 0円 0日 0日 0日 0日 0日 0日 0日 0日 0日 0日 0日 0日 0日                                                                                                    |
|                                                                                                    |
|                                                                                                    |
|                                                                                                    |
|                                                                                                    |
|                                                                                                    |
|                                                                                                    |
| ③「支払」ボタンを選択します。                                                                                                    |
| <mark>▲マイページ</mark> 0 ログアウト                                                                                                    |
| 宮土目古公共施設予約システム。トライアル                                                                                                    |
| <u> </u>                                                                                                    |
|                                                                                                    |
| お文払い::[中内凶体(オオヤク)]<br>申請番号 2024000220                                                                                                    |
| 施設 富士見市立鶴瀬公民館                                                                                                    |
| 支払状況         利用確認         利用日         利用時間         施設料金         備品料金         各種料金           未入金         講理家習室         2024/10/16 (水)         18:00~22:00         500円         0円         0円 |
| /사환 500円 0円                                                                                                    |
| 合計 500円<br>標本:: 本: # # # # # # # # # # # # # # # # #                                                                                                    |
| 請求番号 支払期限 請求金額 支払日                                                                                                    |
| 2024000220- 2024/10/16 (水) 500円 未払い 支払 請求書 領収書                                                                                                    |
|                                                                                                    |
| □ 未払い額 500円 □ □ □ □ □ □ □ □ □ □ □ □ □ □ □ □ □ □                                                                                                    |
|                                                                                                    |
|                                                                                                    |
|                                                                                                    |
| ④クレジットカードの情報を入力し、「支払いを行う」を選択します。                                                                                                    |
| 空き状況の確認 抽選施設一覧 申込トレイ 申込みの確認・取消 マイベージ                                                                                                    |
|                                                                                                    |
| 諸求愛号         2024000220-1         報友入力します                                                                                                    |
|                                                                                                    |
| 請求項目 利用日 利用時間<br>講理実習室 2024年10月16日(水) 18:00~22:00                                                                                                    |
| <b>未払い額</b> 500円(税込)                                                                                                    |
|                                                                                                    |
| 支払方法: クレジットカード                                                                                                    |
| カード番号 ( ) ( ) ( ) ( ) ( ) ( ) ( ) ( ) ( ) (                                                                                                    |
| カード有効期限<br>2024▼ 年10▼ 月                                                                                                    |
| カード保有者名(ローマ字) TARO SUZUKI                                                                                                    |
| カード保有者電話番号 012345678901                                                                                                    |
| 6147/14 F                                                                                                    |
| 支払いを行う                                                                                                    |
|                                                                                                    |
|                                                                                                    |

## ⑤支払い完了画面になります。「戻る」を選択します。

|         |        |              |                     |                |              |                 |           |      |      | <b>▲</b> マイページ | <b>じ</b> ログアウト |
|---------|--------|--------------|---------------------|----------------|--------------|-----------------|-----------|------|------|----------------|----------------|
| 士見市公共施  | 設予約シス  | ታሪ -         | トライア                | π              |              |                 |           |      |      |                |                |
| 空き状況の確認 | 抽選施設一覧 | 申込卜          | レイ申                 | 込みの確認・取:       | 消 マイペ        | ジ               |           |      |      |                |                |
|         |        | 申請番号<br>施設 富 | 20240002<br>(士見市立鶴) | 220<br>頼公民館    |              |                 |           |      |      |                |                |
|         |        | 支払状況         | 1 4                 | 利用施設           | 利用日          | 利用時間            | 施設料金      | 備品料金 | 各種料金 |                |                |
|         |        | 入金済          | 調理実習室               |                | 2024/10/16 ( | (水) 18:00~22:00 | 500円      | 0円   | 0円   |                |                |
|         |        |              |                     |                |              | 小計              | 500円      | 0円   | 0円   |                |                |
|         |        |              |                     |                |              | 合計              |           | 500円 |      |                |                |
|         |        |              |                     |                | 請求·          | 支払状況            |           |      |      |                |                |
|         |        |              | 請求番号                | 支払期限           | 請求金額         | 支払日             |           |      |      |                |                |
|         |        |              | 2024000220-         | 2024/10/16 (水) | 500円 2       | 2024/10/15 (火)  | 明細        | 請求書  |      |                |                |
|         |        |              |                     |                |              |                 |           |      |      |                |                |
|         |        |              |                     | 未              | 払い額          | C               | 円         |      |      |                |                |
|         |        |              |                     | 41.32 m h      | カードでの        | はまれいがウマト        | ± 1 7-    |      |      |                |                |
|         |        |              |                     | л т            | ード番号:4       | 111111*******11 | a U / c.o |      |      |                |                |
|         |        |              |                     | _              | 金額           | : 500円          |           |      |      |                |                |
|         |        |              | 展る                  |                |              |                 |           |      |      |                |                |
|         |        |              |                     |                |              |                 |           |      |      |                |                |

### ⑥「支払内容」を選択します。

|   |                        |                |                |                                     |                                                   | (             | <b>≜</b> マイページ | ሀ ወ/ፓንሳ ኮ |  |  |  |  |  |
|---|------------------------|----------------|----------------|-------------------------------------|---------------------------------------------------|---------------|----------------|-----------|--|--|--|--|--|
| 1 | 富士見市公共施設予約システム - トライアル |                |                |                                     |                                                   |               |                |           |  |  |  |  |  |
|   | 空き状況の確認                | 抽選施設一覧         | 申込トレイ          | 申込みの確認・取消                           | マイページ                                             |               |                |           |  |  |  |  |  |
|   |                        | 申込状法           | 兄照会 :: 【市内団    | ]体(オオヤケ)】                           |                                                   |               |                |           |  |  |  |  |  |
|   |                        |                |                | 1                                   | 2 3 次へ>                                           |               |                |           |  |  |  |  |  |
|   |                        | ▼状:            | 兄 ▲ 🔰 ▼ 申請番号 🔺 | ▼利用日時 🔺                             | ▼ 利用施設 🔺                                          |               |                |           |  |  |  |  |  |
|   |                        | <del>7</del> 4 | 5 2024000220   | 2024(令和 6)年10月16日 (水<br>18:00-22:00 | <li>富士見市立鶴瀬公民館<br/>調理実習室</li>                     | 内容詳細 申請内 支払内容 |                |           |  |  |  |  |  |
|   |                        | 予#             | 2024000166     | 2024(令和 6)年11月20日 (水<br>13:00-17:00 | <ul> <li>         ・         ・         ・</li></ul> | 内容詳細申請内容      |                |           |  |  |  |  |  |
|   |                        | 子#             | 2024000147     | 2024(令和 6)年12月 2日 (月<br>13:00-17:00 | <ul> <li>         ・         ・         ・</li></ul> | 内容詳細 申請内容     |                |           |  |  |  |  |  |
|   |                        | 予約             | 2024000146     | 2024(令和 6)年12月25日 (水<br>13:00-17:00 | <ul> <li>         ・         ・         ・</li></ul> | 内容詳細申請内容      |                |           |  |  |  |  |  |
|   |                        | 子将             | 2024000146     | 2024(令和 6)年12月19日(木<br>13:00-17:00  | <ul> <li>         ・         ・         ・</li></ul> | 内容詳細申請内容      |                |           |  |  |  |  |  |
|   |                        | 子#             | 2024000146     | 2024(令和 6)年12月11日 (水<br>13:00-17:00 | <ul> <li>         ・         ・         ・</li></ul> | 内容詳細申請内容      |                |           |  |  |  |  |  |
|   |                        | <del>7</del> 4 | 2024000146     | 2024(令和 6)年12月 4日 (水<br>13:00-17:00 | <ul> <li>         ・         ・         ・</li></ul> | 内容詳細申請内容      |                |           |  |  |  |  |  |
|   |                        | 予約             | 2024000146     | 2024(令和 6)年12月24日(火<br>9:00-12:00   | <ul> <li>富士見市立針ケ谷コミュニティセンター<br/>ギャラリー1</li> </ul> | 内容詳細申請内容      |                |           |  |  |  |  |  |
|   |                        | 子#             | 2024000146     | 2024(令和 6)年12月17日(火<br>9:00-12:00   | <ul> <li>富士見市立針ケ谷コミュニティセンター<br/>ギャラリー1</li> </ul> | 内容詳細申請内容      |                |           |  |  |  |  |  |
|   |                        |                |                | 2024(今和6)左12日10日 (小                 | ( 安工員士会社を公司ミューニアルシル                               |               |                |           |  |  |  |  |  |

## ⑦「明細」「請求書」「領収書」が出力できます。

| Ĩ | 富士見市公共施設予約システム - トライアル |        |                   |                      |          |                 |             |      |      |      |            |           |         |
|---|------------------------|--------|-------------------|----------------------|----------|-----------------|-------------|------|------|------|------------|-----------|---------|
|   | 空き状況の確認                | 抽選施設一覧 | 申込トレイ             | 申込みの確                | オージマイページ |                 |             |      |      |      |            |           |         |
|   |                        | お支払い   | ::【市内団            | 体(オオヤケ)              | 1        |                 |             |      |      |      |            |           |         |
|   |                        |        | 申請番号 20<br>施設 富士見 | )24000220<br>市立鶴瀬公民館 |          |                 |             |      |      |      |            |           |         |
|   |                        |        | 支払状況              | 利用施設                 |          | 利用日             | 利用時間        | 施設料金 | 備品料金 | 各種料金 |            |           |         |
|   |                        |        | 入金済 調             | 理実習室                 |          | 2024/10/16 (水)  | 18:00~22:00 | 500円 | 0円   | 0円   |            |           |         |
|   | 小計 500円 0円             |        |                   |                      |          |                 |             |      |      |      |            |           |         |
|   |                        |        |                   |                      |          |                 | 台計          |      | 500円 |      |            |           |         |
|   |                        |        |                   |                      |          | 請求・支払           | 状況          |      |      |      |            |           |         |
|   |                        |        | 請求番号              | 支払期限                 | 請求金部     | 頁 支払日           |             |      |      |      |            |           |         |
|   |                        |        | 2024000220-<br>1  | 2024/10/16 (水)       | 500      | 円 2024/10/15 (火 | 明細          | 請求調  | t 〔  | 収書   |            |           |         |
|   |                        |        |                   |                      | 未        | ムい額             | 0           | 円    |      |      |            |           |         |
|   |                        |        | ₩戻                | 5                    |          |                 |             |      |      |      |            |           |         |
|   |                        |        |                   |                      |          |                 |             |      |      |      |            |           |         |
|   |                        |        |                   |                      |          |                 |             |      |      |      | 利用規約 個人情報保 | 護方針 特定商取引 | 法に基づく表記 |

①マイページの「抽選申込の確認」を選択します。

| 富士見市公共施設予約システム - トライアル |                                                                                                    |
|------------------------|----------------------------------------------------------------------------------------------------|
| 利用者メニュー :: 【市内団体(オオヤイ  | [ケ]                                                                                                    |
| 空き状況の確認<br>パス          | $i \mathbb{E}_{2}^{2}$ $i \mathbb{E}_{2}^{2}$ $i $ |
|                        |                                                                                                    |
|                        | 利用規約 個人情報保護方針 特定電取引法に基づく表記                                                                                                    |

#### ②2か月先の抽選申込が完了しています。 取り消したい日時の欄の「内容詳細」を選択します。 (例:令和7年1月4日鶴瀬公民館和室1)

|   |         |        |         |            |                     |                       |                  |                          |         | <b>ユマイページ</b> | 0 ログアウト |
|---|---------|--------|---------|------------|---------------------|-----------------------|------------------|--------------------------|---------|---------------|---------|
| 1 | 富士見市公共施 | 眼子約シスラ | テム - トラ | イアル        |                     |                       |                  |                          |         |               |         |
|   | 空き状況の確認 | 抽選施設一覧 | 申込トレイ   | 申込みの       | 確認・取消               | マイページ                 |                  |                          |         |               |         |
|   |         | 抽選申込   | 状況照会 :: | 【市内団体      | (オオヤケ)】             |                       |                  |                          |         |               |         |
|   |         |        |         | 2023年      | 20                  | 24年                   | 2025年            | 2026年                    |         |               |         |
|   |         | 1月     | 2月      | 3月 4.      | 引 5月                | 6月                    | 7月 8月            | 9月 10月                   | 11月 12月 | 3             |         |
|   |         |        | ▼ 状況 🔺  | ▼ 申請番号 🔺   | ▼ 利用                | 目日時 🔺                 | ▼利               | 用施設 🔺                    |         |               |         |
|   |         |        | 抽選待ち    | 2024000326 | 2025(令和 7)<br>9:00  | 年 1月 4日 (土)<br>-17:00 | 富士見市             | 立鶴瀬公民館<br>1室 1           | 内容詳細    |               |         |
|   |         |        | 抽選待ち    | 2024000325 | 2025(令和 7)<br>9:00  | 年1月4日(土)<br>-12:00    | 富士見市<br>調理       | 立鶴瀬公民館<br>里実習室           | い合計和    |               |         |
|   |         |        | 抽選待ち    | 2024000263 | 2025(令和 7)<br>9:00  | 年 1月23日 (木)<br>-22:00 | 富士見市立針ケ谷<br>ギャ   | コミュニティセンター<br>ラリー1       | 内容詳細    |               |         |
|   |         |        | 抽選待ち    | 2024000263 | 2025(令和 7)<br>9:00  | 年 1月22日 (水)<br>-22:00 | 富士見市立針ケ谷<br>ギャ   | コミュニティセンター<br>ラリー1       | 内容詳細    |               |         |
|   |         |        | 抽選取消    | 2024000230 | 2025(令和 7)<br>13:00 | 年1月6日(月)<br>0-17:00   | 富士見市立みずほ<br>第1・  | 台コミュニティセンタ<br>一<br>第2集会室 | 内容詳細    | V             |         |
|   |         |        | 抽選取消    | 2024000230 | 2025(令和 7)<br>13:00 | 年1月5日(日)<br>0-17:00   | 富士見市立みずほ<br>第1・  | 台コミュニティセンタ<br>           | 内容詳細    |               |         |
|   |         |        | 抽選取消    | 2024000230 | 2025(令和 7)<br>13:00 | 年1月4日(土)<br>0-17:00   | 富士見市立みずほ<br>第1 ・ | 台コミュニティセンタ<br>ー<br>第2集会室 | 内容詳細    |               |         |

### ③「取消」を選択します。

|                  |                 |            |                |        | <u>_</u> | 0 ログア |
|------------------|-----------------|------------|----------------|--------|----------|-------|
| 上見市公共施設予約システム    | - トライアル         |            |                |        |          |       |
| 空き状況の確認 抽選施設一覧 申 | シートレイ 申込みの確認・国  | 双消 マイページ   |                |        |          |       |
| 申込内容詳約           | =(抽選)::【市内団体(オオ | ヤケ)】       |                |        |          |       |
|                  | 申請番号            | 予約・抽選状況    | 予約状態           | 施設使用料  |          |       |
|                  | 2024000326      | 抽選待ち       | -              | 300 円  |          |       |
|                  | 利用日時            | 2025(令和 7) | 年1月4日(十) 9:00  | -17:00 |          |       |
|                  | 施設              | 富士見る       | 市立鶴瀬公民館 和室 1   |        |          |       |
|                  | 目的              |            | ヨガ             |        |          |       |
|                  | 利用内容            |            | ヨガ             |        |          |       |
|                  | 申込日             | 2024(全     | 和 6)年10月28日 (月 | )      |          |       |
|                  |                 | ●取消        |                | •      |          |       |

④再度確認し、「取消」を選択します。

|         |        |          |                                        |                             |                                           |    | ≗マイページ        | <b>ሀ</b> ログアウト |
|---------|--------|----------|----------------------------------------|-----------------------------|-------------------------------------------|----|---------------|----------------|
| 富士見市公共旅 | 顧予約システ | テム・トライ   | (アル                                    |                             |                                           |    |               |                |
| 空き状況の確認 | 抽選施設一覧 | 申込トレイ    | 申込みの確認・取消                              | マイページ                       |                                           |    |               |                |
|         | 取消 ::  | 【市内団体(オ  | オヤケ)]                                  |                             |                                           |    |               |                |
|         | 申込を取   | 1消すには取消ポ | タンを押してください。<br>一旦取消しを行いま<br>再度ご利用になる場合 | 【注意事項<br>すと、後から元<br>は、新たに予約 | 】<br>に戻すことは出来ません。<br><u>の申</u> 込みを行ってください | 'o |               |                |
|         |        |          |                                        | ●取消                         |                                           |    |               |                |
|         |        | K 戻る     |                                        |                             |                                           |    |               |                |
|         |        |          |                                        |                             |                                           |    |               |                |
|         |        |          |                                        |                             |                                           |    |               |                |
|         |        |          |                                        |                             |                                           |    | 利用蜆約 個人情報保護方針 | 特定商取引法に基づく表    |

## ⑤取消が完了しました。

|                                                           | 271~-ジ      | 0 ログアウト     |
|-----------------------------------------------------------|-------------|-------------|
| 富士見市公共施設予約システム - トライアル                                    |             |             |
|                                                           |             |             |
| 空き状況の確認 抽選施設一覧 申込トレイ 申込みの確認・取消 マイページ                      |             |             |
| 申込取消処理結果 :: 【市内団体(オオヤケ)】                                  |             |             |
| 申込を取消しました。                                                |             |             |
| 一 再度こ利用になる場合は、新たに予約の単込みを行ってくたさい。 ※ 定ろボタンで抽消申込状況昭会画面に定ります。 |             |             |
|                                                           |             |             |
| K KQ                                                      |             |             |
|                                                           |             |             |
|                                                           |             |             |
|                                                           |             |             |
|                                                           |             |             |
|                                                           |             |             |
| 利用                                                        | 制約 個人情報保護方針 | 特定商取引法に基づく表 |
|                                                           |             |             |

#### ①マイページの「申込みの確認・取消」を選択します。

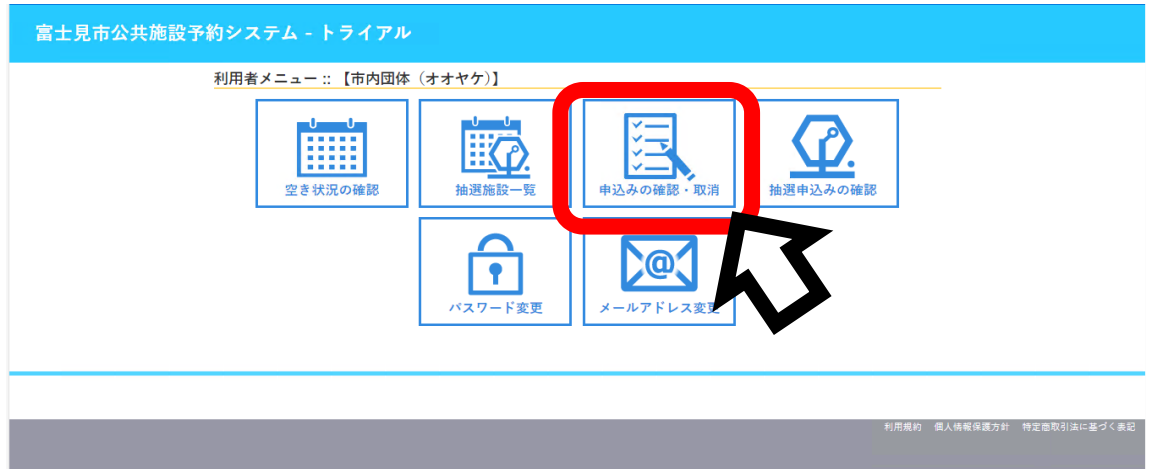

#### ②取り消したい日付の「内容詳細」を選択します。

|                        |                 |              |                                     |                                             |                            |                | _      |  |
|------------------------|-----------------|--------------|-------------------------------------|---------------------------------------------|----------------------------|----------------|--------|--|
| 士見市公共施                 | <b>転設予約シス</b> テ | -ム - トライス    | アノレ                                 |                                             |                            |                |        |  |
| 空き状況の確認                | 抽選施設一覧          | 申込トレイ        | 申込みの確認・取消                           | マイページ                                       |                            |                |        |  |
| 申込状況照会 :: 【市内団体(オオヤケ)】 |                 |              |                                     |                                             |                            |                |        |  |
|                        |                 | 2022年        | 2023年                               | 2024年                                       | 2025年                      | 2026年          |        |  |
|                        | 1月              | 2月 3月        | 4月 5月                               | 6月 7月                                       | 8月 9月                      | <u>10月</u> 11月 | 12月    |  |
|                        | ▼ 状況 .          | ▲ 🛛 🔻 申請番号 🔺 | ▼利用日時 🔺                             |                                             | ✔ 利用施設 🔺                   |                |        |  |
|                        | 予約              | 2024000327   | 2024(令和 6)年10月30日(<br>9:00-12:00    | 水) 富士                                       | 見市立鶴瀬公民館<br>調理実習室          | 内容詳細申請内        | 容お支払い  |  |
|                        | 利用済み            | 5 2024000232 | 2024(令和 6)年10月24日(<br>9:00-12:00    | <ul> <li>         ホ) 富士見市立み     </li> </ul> | ずほ台コミュニティセンタ<br>一<br>第2集会室 | 内容詳細           | 1      |  |
|                        | 利用済∂            | 5 2024000220 | 2024(令和 6)年10月16日(<br>18:00-22:00   | 水) 富士                                       | 見市立鶴瀬公民館<br>調理実習室          | 内容詳細 申論内       | 容 支払内容 |  |
|                        | 取消              | 2024000189   | 2024(令和 6)年10月11日 (<br>13:00-22:00  | <sub>金)</sub> 富士見市立み                        | ずほ台コミュニティセンタ<br>一<br>第1集会室 | 内容詳細 申請内       | 8      |  |
|                        | 不来場             | 2024000172   | 2024(令和 6)年10月 6日(6<br>13:00-17:00  | <ol> <li>富士見市立針</li> </ol>                  | ケ谷コミュニティセンター<br>会議室        | 内容詳細申請内        | 8      |  |
|                        | 不来場             | 2024000172   | 2024(令和 6)年10月 6日 (計<br>13:00-17:00 | <ol> <li>富士見市立針</li> </ol>                  | ケ谷コミュニティセンター<br>美術室        | 内容詳細申請内        | 8      |  |
|                        | 不来場             | 2024000171   | 2024(令和 6)年10月 6日 (8<br>13:00-17:00 | <ol> <li>富士見市立針</li> </ol>                  | ケ谷コミュニティセンター<br>ギャラリー2     | 内容詳細申請内        | õ      |  |
|                        | 不来場             | 2024000171   | 2024(令和 6)年10月 6日 (月<br>13:00-17:00 | <ol> <li>富士見市立針</li> </ol>                  | ケ谷コミュニティセンター<br>ギャラリー1     | 内容詳細申請内        | 8      |  |

のロガマウト

#### ③「取消」を選択します。

|         |         |            |            |       |            |                          |             | <b>ネマイページ じ</b> ログアウト |
|---------|---------|------------|------------|-------|------------|--------------------------|-------------|-----------------------|
| 富士見市公共) | 施設予約シスラ | ቶሬ - ኑን    | イアル        |       |            |                          |             |                       |
| 空き状況の確認 | 抽選施設一覧  | 申込トレイ      | 申込みの確認     | ・取消   | マイペー       | 9                        |             |                       |
|         | 申込内容    | 《詳細 :: 【市  | 内団体(オオヤク   | -)]   |            |                          |             |                       |
|         |         |            | 申請番号       | 予約・抽済 | 選状況        | 予約状態                     | 施設使用料       |                       |
|         |         |            | 2024000327 | 予約    | J .        | 予約(審査(支払い)段<br>階)※旧(仮予約) | 300 円 (未入金) |                       |
|         |         |            | 利用日時       |       | 2024(4     | 約和 6)年10月30日 (水)         |             |                       |
|         |         |            | 施設         |       | 富士         | E見市立鶴瀬公民館 調              | 理実習室        |                       |
|         |         |            | 目的         |       |            | 調理                       |             |                       |
|         |         |            | 利用内容       |       |            | -                        |             |                       |
|         |         |            | 申込日        |       | 2          | 2024(令和 6)年10月28         | 日 (月)       |                       |
|         |         | <b>K</b> 戻 | 5          | (     | <b>○</b> 耳 |                          |             |                       |

## ④再度確認し、「取消」を選択します。

|                                                                               | ≜マイページ   | <b>じ</b> ログアウト |
|-------------------------------------------------------------------------------|----------|----------------|
| 富士見市公共施設予約システム - トライアル                                                        |          |                |
| 空き状況の確認 抽選施設一覧 申込トレイ 申込みの確認・取消 マイページ                                          |          |                |
| 取消 :: 【市内団体(オオヤケ)】<br>申込を取消すには取消ボタンを押してください。                                  | -        |                |
| 一旦取消しを行いますと、後から元に戻すことは出来ません、<br>再度ご利用になる場合は、新たに予約の申込みを行ってください。 ● 取消 ● 取消 ● 取消 |          |                |
| 利用能的                                                                          | 個人情報保護方針 | 特定商取引法に基づく表記   |

⑤取り消しが完了しました。

| 富士見市公共施設予約システム - トライアル                                   |          |             |
|----------------------------------------------------------|----------|-------------|
|                                                          |          |             |
| 王され近の確認 加速調査 中区トレイ 中区かの確認 れたーン                           |          |             |
| 申込取消処理結果 :: 【市内団体(オオヤケ)】                                 |          |             |
| 申込を取消しました。                                               |          |             |
| ■ ■ ■ ■ ■ ■ ■ ■ ■ ■ ■ ■ ■ 再度ご利用になる場合は、新たに予約の申込みを行ってください。 |          |             |
| ※戻るボタンで申込状況照会画面に戻ります。                                    |          |             |
| N 戻る                                                     |          |             |
|                                                          |          |             |
|                                                          |          |             |
|                                                          |          |             |
|                                                          |          |             |
|                                                          |          |             |
|                                                          |          |             |
|                                                          |          |             |
| 利用幾約 個人律                                                 | 報保護方針 特] | 定商取引法に基づく表記 |
|                                                          |          |             |

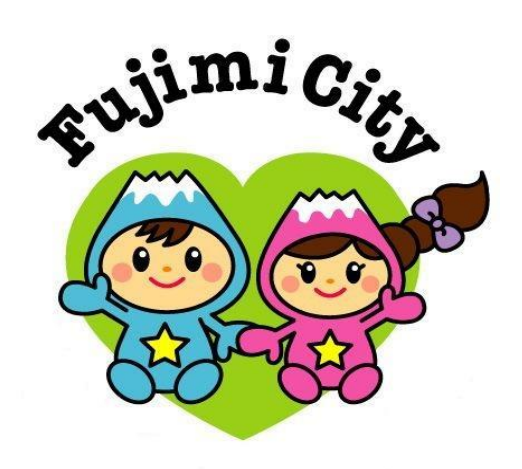

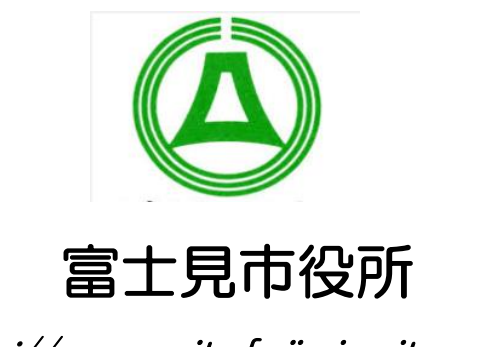

http://www.city.fujimi.saitama.jp

令和6年11月19日